## **GGC**

## Consume Web Application Work Instruction

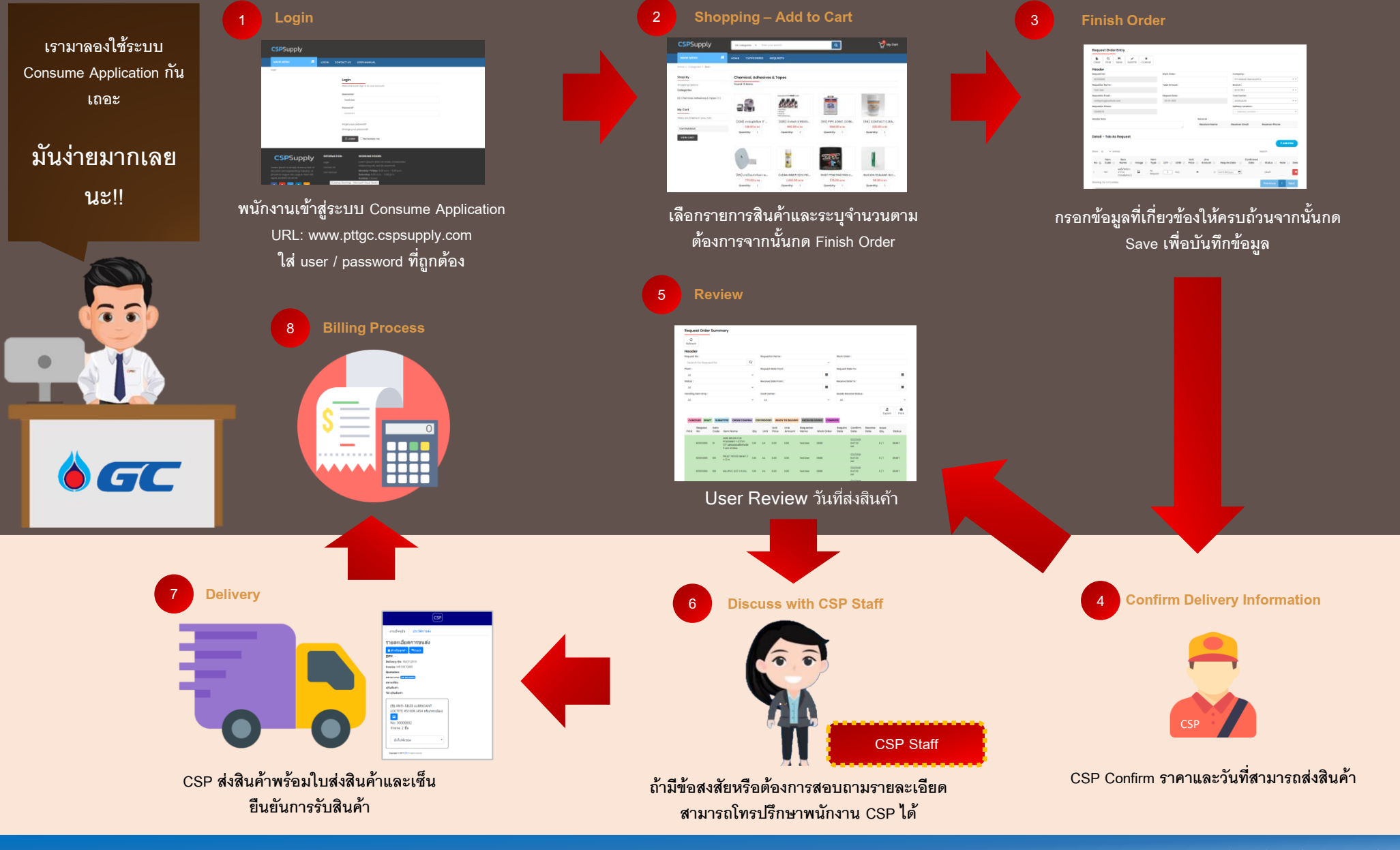